# COVID-19 Vaccine Distribution Tracking System (VDTS) Policy and User Guide

Updated: May 24, 2023

# **Table of Contents**

| Introduction                                                                               |
|--------------------------------------------------------------------------------------------|
| Purpose                                                                                    |
| Background                                                                                 |
| Policy                                                                                     |
| Functions                                                                                  |
| Definitions                                                                                |
| Best Practice Reminders                                                                    |
| Browsers                                                                                   |
| Work Standard: Process for Provisioning Access to the Vaccine Distribution Tracking System |
| Mark Standard, Log In Instructional COVID 10 Vaccine Distribution Tracking System 7        |
| work Standard: Log in Instructions: COVID-19 Vaccine Distribution Tracking System          |
| Work Standard: COVID-19 Vaccine Distribution Tracking System: Receiving/Sending Product    |

• Quantity on Hand (QOH) Adjustment

# Introduction

Timely and accurate tracking of COVID-19 vaccine products is of critical importance for the Ministry of Health to oversee and monitor COVID-19 vaccine inventory.

# Purpose

This policy and user guide will provide community pharmacists with a consistent approach to the tracking and documentation of vaccine inventory utilizing the COVID-19 Vaccine Distribution Tracking System (VDTS).

# **Background:**

The Ministry of Health and all organizations involved in the distribution and administration of COVID-19 vaccination have a responsibility to ensure that the vaccine is accounted for from delivery to administration. In order to ensure appropriate accountability and responsibility for COVID-19 vaccine is maintained, a rapid entry tool to capture vaccine inventory on a daily basis was developed. COVID-19 vaccines, in many cases, will be shipped directly from the manufacturer to a vaccine hub. From the hub, the vaccine will be redistributed to smaller clinics or to other centres throughout the province.

The COVID-19 VDTS is an easy-to-use application to track COVID-19 vaccine shipping, distribution and utilization. It is a standalone system and <u>does not</u> interact with the provincial vaccine inventory repository (Panorama).

# Policy

Beginning October 1, 2022, the VDTS will be used by all community pharmacies that receive COVID-19 vaccines.

Those who have been identified by their organization to enter information in the VDTS, will need to complete a request form to the Drug Plan and Extended Benefits Branch for approval. See *Process for Provisioning Access to the Vaccine Distribution Tracking System* work standard.

Every user is expected to complete the training before entering data into the system.

As an approved user, you:

- Understand the need to respect the right of organizations to determine when, how and to what extent their information is communicated to others;
- > Agree to limit the collection, use, and disclosure of information to authorized purposes; and
- Agree not to access information from the system that that is not required for employment-related purposes.

Random audits of each user's access history may be performed. Inappropriate access to information outside of the user's organization may result in suspension of the user's account and access to the system.

All pharmacies that store COVID-19 vaccine for Saskatchewan require access to the VDTS system.

#### UPDATES:

#### September 22, 2023

 Moderna Spikevax XBB.1.5 (0.1mg/ml; Royal Blue Cap/Coral Blue Label) vaccine supply must be tracked in VDTS based on 5 doses per vial. To reflect half doses when administering 0.25 ml (25 mcg) doses to those age 6 to 11 years, round down to the nearest full dose (e.g. if 3.5 doses are remaining, round down to 3 doses).

#### <u>May 24, 2023</u>

• Moderna Spikevax Bivalent BA.4/5 (**0.1mg/ml**; **Royal Blue Cap/Grey Label**) vaccine supply **must be tracked in VDTS based on 5 doses per vial**. To reflect half doses when administering 0.25 ml (25 mcg) doses to those age 6 to 11 years, round down to the nearest full dose (e.g. if 3.5 doses are remaining, round down to 3 doses).

#### October 1, 2022

- Only community pharmacies will utilize VDTS for COVID-19 vaccine inventory tracking.
- VDTS inventory must be kept up-to-date on a weekly basis by completing 'Quantity Utilized' and 'Quantity on Hand (QoH) Adjustment' data entry noon every Tuesday.
- Vaccine data entry must occur at time of receipt of vaccine using the 'Receive Product' function.
- Separate tracking processes have been established for tracking COVID-19 vaccine inventory for Saskatchewan Health Authority, Athabasca Health Authority, Indigenous Services Canada, Norther Inter-Tribal Health Authority and pharmacy wholesalers. See the *COVID-19 Vaccine Inventory Tracking and Reporting* work standard on the COVID-19 Immunization Manual website: <a href="https://www.ehealthsask.ca/services/Manuals/Pages/COVID-19.aspx">https://www.ehealthsask.ca/services/Manuals/Pages/COVID-19</a>.

#### <u>July 20, 2022</u>

• Moderna Spikevax monovalent (**0.1 mg/ml**; **Blue Cap/Purple Label**) vaccine supply used for the age 6 months to 5 years population **must be tracked in VDTS based on 10 doses per vial**.

#### <u>May 10, 2022</u>

#### ALL sites (regardless of Panorama use):

• VDTS inventory must be kept up-to-date by completing 'Quantity Utilized' and 'Quantity on Hand (QoH) Adjustment' data entry by midnight each day.

#### For sites that do not order COVID-19 in Panorama:

• Vaccine data entry must occur at time of receipt of vaccine and distribution of vaccine (i.e. 'Receive Product' and 'Send Product').

#### For sites that order COVID-19 vaccine in Panorama:

- Track receipt and distribution of vaccine through the Panorama Inventory Module. VDTS 'Receive Product' and 'Send Product' completion is not required.
- VDTS inventory updates must be completed using QoH adjustment when vaccine is received/distributed.

#### For pharmacy wholesaler distribution centres:

- Track receipt and distribution of vaccine through local inventory system. VDTS 'Receive Product' and 'Send Product' completion is not required.
- VDTS inventory updates **must** be completed using QoH adjustment when vaccine is received/distributed.

Vaccine <u>administration</u> must be documented in the Panorama immunization module for each client. For community pharmacists, vaccine administration is submitted via claims data from the Drug Plan and Extended Benefits Branch (DPEBB) and for most long-term care facilities this information is submitted to Panorama through Convergence.

## Functions

The VDTS functions include:

1. Find a Service Delivery Location

- 2. Receive Product
- 3. Send Product
- 4. Update Quantity Utilized
- 5. Update Quantity Quantity on Hand (QoH) Adjustment

# **Definitions:**

- 1. Service Delivery Location the site that manages inventory in the VDTS.
- 2. *Receive Product* vaccine that is received at a site.
- 3. *Send Product* used when vaccine is redistributed to another site.
- 4. **Quantity Utilized** the number of doses taken out of the inventory. This is the number of doses that is expected to be used from each vial.
- 5. Quantity QoH Adjustment method of reconciling the dose counts in the VDTS with the actual number of doses in the freezer/refrigerator. This adjustment requires a manual count of product on hand weekly by noon every Tuesday. If there are more doses in the freezer/fridge than in the VDTS, doses are added into the system. If there are less doses in the freezer/fridge than in the VDTS, doses are subtracted from the system.

# **Best Practice Reminders**

- 1. Remember to only have <u>one window</u> of the COVID-19 VDTS open at a time. Your user account should not be logged into multiple windows. Having multiple windows open while updating records could result in errors, such as inadvertently updating the wrong record.
- 2. Please be careful when entering data, as duplicate records can cause downstream work and poor data quality.
- 3. Required data fields are marked with an asterisk. You cannot continue until you have entered this data. Complete data entry is preferred so add in all the information you have.
- 4. Ensure the number of doses received is entered correctly, as errors could be made if the number of vials is entered instead of doses.

## Browsers

All modern browsers are supported; however, at this time Internet Explorer is not recommended.

| Saskatchewan 💋 | Name of Activity: Process for Provisioning Access to the Vaccine<br>Distribution Tracking System                                          |                                   |                   |                                     |  |
|----------------|----------------------------------------------------------------------------------------------------|-----------------------------------|-------------------|-------------------------------------|--|
|                | <b>Role Performing Activity:</b> Community Pharmacists & Designated Pharmacy Staff, Drug Plan and Extended Benefits Branch VDTS approvers |                                   |                   |                                     |  |
| Mork           | Location: Community Pharmacies Department:<br>Population<br>Health Branch                                                                 |                                   |                   |                                     |  |
| Standard       | Document Owner: Ministry of Health                                                                                                    |                                   |                   | Work Standard<br>originated:<br>MoH |  |
|                | Date Prepared:<br>April 9, 2021                                                                                                    | Last Revision:<br>October 1, 2022 | Date A<br>April : | Approved:<br>15, 2021               |  |

**Summary:** Users of the Vaccine Distribution Tracking System (VDTS) must be approved by their organization to have access to enter data into the system.

| Task<br>Sequence | Task Definition                                                                                                    |  |  |  |  |  |
|------------------|----------------------------------------------------------------------------------------------------|--|--|--|--|--|
| 1.               | Each organization that will utilize VDTS will identify users to enter information in VDTS .                                                                                                    |  |  |  |  |  |
| 2.               | Each organization will have approvers who will provide instructions to the users regarding how the user will gain access to the system (see #3 for process).                                                                                                    |  |  |  |  |  |
| 3.               | The following information is required for users to receive access to VDTS:                                                                                                    |  |  |  |  |  |
|                  | REQUIRED COLUMNS - Please fill in all columns Version 4           LastName         First Name         Middle Name         SHA/non-SHA         Former Region         Cell Phone Number         Email         Role           Jones         Sally         Mary         SHA         fCHR         564-235-8978         sally.jones@saskhealthauthority.ca         Vaccine Hub Coordinator                                                     |  |  |  |  |  |
|                  | <ul> <li>All fields are required.</li> <li>The user should select <i>Vaccine Hub Coordinator</i> as their role.</li> <li>To access the VDTS system remotely, a cell phone number is required, in order for the user to be set up with DUO access.</li> <li>The above form is available at:<br/>https://sharepoint.ehealthsask.ca/sites/Informatics/AccountAccessRequest/Shared%20Documents/Vaccine%20Supports%20Template.xlsx</li> </ul> |  |  |  |  |  |
|                  | <b>Community Pharmacies</b><br>If you have been identified as a user, follow your organization's process to submit the information form above via email to Drug Plan and Extended Benefits Branch at <u>dpebimmunizations@health.gov.sk.ca</u> .                                                                                                    |  |  |  |  |  |
|                  | Once system access has been approved, there will be an approval notification sent to your organization or personal email.                                                                                                    |  |  |  |  |  |
|                  |                                                                                                    |  |  |  |  |  |

|              | Name of Activity: Log In Instructions: COVID-19 Vaccine Distribution<br>Tracking System |                               |  |  |  |
|--------------|-----------------------------------------------------------------------------------------|-------------------------------|--|--|--|
| Saskatchewan | Role performing Activity: Community Pharmacists & Designated Pharmacy Staff             |                               |  |  |  |
| WORK         | Location: Community Pharmacies Department:<br>Population Health<br>Branch               |                               |  |  |  |
|              | Document Owner: Ministry of Health                                                      | Date Prepared:<br>16-Mar-2021 |  |  |  |
| SIANDAND     | Last Revision:Date Approved:1-Oct-202215-Apr-2021                                       |                               |  |  |  |

Work Standard Summary: Instructions to log into the COVID-19 Vaccine Distribution Tracking System

|     | Essential Tasks:                                                                                                    |  |  |  |  |  |  |  |  |  |
|-----|----------------------------------------------------------------------------------------------------|--|--|--|--|--|--|--|--|--|
| 1.  | Before proceeding, ensure you have been granted access to the COVID-19 Vaccine Distribution                                                                                                    |  |  |  |  |  |  |  |  |  |
|     | Tracking System by eHealth.                                                                                                    |  |  |  |  |  |  |  |  |  |
|     | *Cap Daga E for Account Account Account information *                                                                                                    |  |  |  |  |  |  |  |  |  |
| 2   | See Page 5 for Account Access Information.                                                                                                    |  |  |  |  |  |  |  |  |  |
| Ζ.  | Once you have been provided with your login ID and initial password and in required have boo computed on your mobile device in a browser window (Internet Evelorer NOT recommended), pavigate to this URL: |  |  |  |  |  |  |  |  |  |
|     | your mobile device in a browser window (internet explorer <b>inter</b> recommended), havgate to this one.                                                                                                  |  |  |  |  |  |  |  |  |  |
|     | https://vdt.ehealthsask.ca/                                                                                                    |  |  |  |  |  |  |  |  |  |
|     | וונוש:// עעו.כווכמונווסמסא.נמ/                                                                                                    |  |  |  |  |  |  |  |  |  |
|     | If you have been aranted system access but cannot loa-in, contact the eHS Service Desk 1 888 316 7446                                                                                                    |  |  |  |  |  |  |  |  |  |
| 3.  | How to Access From Remote Access:                                                                                                    |  |  |  |  |  |  |  |  |  |
| ••• | Step 1) F5 Logon                                                                                                    |  |  |  |  |  |  |  |  |  |
|     | 1. Username: Enter your eHealth username (e.g. "ismith")                                                                                                    |  |  |  |  |  |  |  |  |  |
|     | 2. <b>Password</b> : Enter your my ehealth password (password you created for this user name)                                                                                                    |  |  |  |  |  |  |  |  |  |
|     | 3. Select Domain: Select former RHA, eHealth Saskatchewan, Ministry of Health, etc.                                                                                                    |  |  |  |  |  |  |  |  |  |
|     | 4. Click Logon                                                                                                    |  |  |  |  |  |  |  |  |  |
|     |                                                                                                    |  |  |  |  |  |  |  |  |  |
|     |                                                                                                    |  |  |  |  |  |  |  |  |  |
|     |                                                                                                    |  |  |  |  |  |  |  |  |  |
|     | Website Login Required 1. Username                                                                                                    |  |  |  |  |  |  |  |  |  |
|     | Username                                                                                                    |  |  |  |  |  |  |  |  |  |
|     | Password 2. Password                                                                                                    |  |  |  |  |  |  |  |  |  |
|     |                                                                                                    |  |  |  |  |  |  |  |  |  |
|     | Select Domain                                                                                                    |  |  |  |  |  |  |  |  |  |
|     | entealer adamatchevan, ministry of medicit, maniaveran on, *                                                                                                    |  |  |  |  |  |  |  |  |  |
|     | Logon                                                                                                    |  |  |  |  |  |  |  |  |  |
|     | Step 2) DUO Authentication                                                                                                    |  |  |  |  |  |  |  |  |  |
|     | Select your preferred DUO validation method                                                                                                    |  |  |  |  |  |  |  |  |  |
|     | If you select Send Me a Push you will receive a message on your phone to Approve                                                                                                    |  |  |  |  |  |  |  |  |  |
|     | • If you select " <i>Enter a Passcode</i> "                                                                                                    |  |  |  |  |  |  |  |  |  |
|     | Open DUO on your phone                                                                                                    |  |  |  |  |  |  |  |  |  |
|     | Click on the drop arrow by "eHealth Saskatchewan"                                                                                                    |  |  |  |  |  |  |  |  |  |
|     | You will see a 6 digit Passcode                                                                                                    |  |  |  |  |  |  |  |  |  |
|     |                                                                                                    |  |  |  |  |  |  |  |  |  |
|     | Enter this Passcode into the field on the log in screen (no spaces)                                                                                                    |  |  |  |  |  |  |  |  |  |
|     | I he code is only valid for a short period of time so you may have to refresh                                                                                                    |  |  |  |  |  |  |  |  |  |
|     |                                                                                                    |  |  |  |  |  |  |  |  |  |
|     |                                                                                                    |  |  |  |  |  |  |  |  |  |
|     |                                                                                                    |  |  |  |  |  |  |  |  |  |

| Essential Tasks:                                                                                                    |                                                                                                    |
|----------------------------------------------------------------------------------------------------|----------------------------------------------------------------------------------------------------|
| Send Me a Push       Send Me a         Enter a Passcode       Enter a Pass         *Tip*       If your screen freezes use your browser's refresh function and you the SDL you want to work with.                                                                                           | Push<br>sscode<br>will be routed to the SDL search screen to select                                                                                                    |
| <ul> <li>4. How To Access from SHA/eHealth Site: <ol> <li>Enter Username (same as eHealth computer login)</li> <li>Enter Password (same as eHealth computer password)</li> <li>Select Domain (former RHA, eHealth, MoH etc.)</li> <li>Click Logon.</li> </ol> </li> <li>(+e) → C</li></ul> | Image: unit of the section of the section of the sectio |
| Service Delivery Location                                                                                                    | SDL Name                                                                                                    |
| 7. You have now successfully logged in.                                                                                                    |                                                                                                    |

| Sackatchowan | Name of Activity: COVID-19 Vaccine Distribution Tracking System:<br>Receiving/Sending COVID-19 Vaccine |                                              |  |  |  |
|--------------|----------------------------------------------------------------------------------------------------|----------------------------------------------|--|--|--|
| Saskalchewan | <b>Role Performing Activity:</b> Community Pharmacists & Designated Pharmacy Staff                     |                                              |  |  |  |
|              | Location: Community                                                                                    | Department/Unit:<br>Population Health Branch |  |  |  |
| WORK         | Pharmacles                                                                                             |                                              |  |  |  |
| STANDARD     | <b>Document Owner:</b><br>Ministry of Health                                                           | Date Prepared:<br>16-Mar-2021                |  |  |  |
| SIANDAND     | Last Revision:<br>1-Oct-2022                                                                           | Date Approved:<br>15-Apr-2021                |  |  |  |

Work Standard Summary: Instructions to record COVID-19 vaccine receipt and vaccine sent in VDTS.

**NOTE:** Sites that are tracking COVID-19 distribution in the Panorama Inventory Module as well as pharmacy wholesaler distribution centres and community pharmacies are **not** required to complete this function in VDTS.

| Essential Tasks:                                                                                                    |  |  |  |  |  |  |  |
|----------------------------------------------------------------------------------------------------|--|--|--|--|--|--|--|
| Select the COVID-19 Vaccine Distribution Tracking System URL (Do <u>Not</u> Use Internet Explorer):<br><u>https://vdt.ehealthsask.ca/</u>                                                                                                    |  |  |  |  |  |  |  |
| Log in to the COVID-19 Vaccine Distribution Tracking System:<br>For Log In Instructions please see Work Standard on Log-In Instructions on Page 6&7.                                                                                                    |  |  |  |  |  |  |  |
| <ul> <li>For Log In Instructions please see Work Standard on Log-In Instructions on Page 6&amp;7.</li> <li>Once logged in, the Service Delivery Location-Search Screen Will Appear:</li> <li> Service Delivery Location Image: Service Delivery Location - Search Screen Will Appear: <ul> <li>Image: Service Delivery Location</li> <li>Image: Service Delivery Location</li> <li>Image: Service Delivery Loc</li></ul></li></ul> |  |  |  |  |  |  |  |
| Another easy way to find your SDL is to start typing in the SDL Name field.*<br>NOTE: If you want to clear the fields to start your search over, click on the X in the right side of the field or click on the magnifying glass search icon at the top of the screen.                                                                                                    |  |  |  |  |  |  |  |
|                                                                                                    |  |  |  |  |  |  |  |

| 4. | How to Receive Product:                                                                                                    |  |  |  |  |  |  |  |  |
|----|----------------------------------------------------------------------------------------------------|--|--|--|--|--|--|--|--|
|    | 1. Click on the Receive Product button – the Receive Product section will be displayed                                                                                            |  |  |  |  |  |  |  |  |
|    | 2. Enter the Date                                                                                                    |  |  |  |  |  |  |  |  |
|    | 3. Select the Vaccine Type from the drop list                                                                                                    |  |  |  |  |  |  |  |  |
|    | A Select Vaccine Lot # (Expiry Date will automatically populate)                                                                                                    |  |  |  |  |  |  |  |  |
|    | F. Click in Bosoivo From field                                                                                                    |  |  |  |  |  |  |  |  |
|    |                                                                                                    |  |  |  |  |  |  |  |  |
|    | 1. Receive Product Button                                                                                                    |  |  |  |  |  |  |  |  |
|    |                                                                                                    |  |  |  |  |  |  |  |  |
|    | eHealth<br>Sadatchevery COVID Vaccine Distribution Tracking System Q                                                                                                    |  |  |  |  |  |  |  |  |
|    | Service Delivery Location                                                                                                    |  |  |  |  |  |  |  |  |
|    | Name Type                                                                                                    |  |  |  |  |  |  |  |  |
|    | Weyakwin - Health Centre Rotating Clinic                                                                                                    |  |  |  |  |  |  |  |  |
|    |                                                                                                    |  |  |  |  |  |  |  |  |
|    | Last Reported Inventory Ditails (0 found) Display only lots with doses remaining                                                                                                  |  |  |  |  |  |  |  |  |
|    | Vaccine L .# Doses Received Utilized Adjusted Sent Quantity On Hand                                                                                                    |  |  |  |  |  |  |  |  |
|    | Totals                                                                                                    |  |  |  |  |  |  |  |  |
|    |                                                                                                    |  |  |  |  |  |  |  |  |
|    | Receive Product         Update Quantity         Send Product         Change SDL                                                                                                   |  |  |  |  |  |  |  |  |
|    |                                                                                                    |  |  |  |  |  |  |  |  |
|    | Receive Product                                                                                                    |  |  |  |  |  |  |  |  |
|    | Date*     Vaccine*     Lot #*     Expiry Date     Received From *     Doses Received *     Packing Slip #       2021-Apr-16     Select     V     Select     V     Select     V    |  |  |  |  |  |  |  |  |
|    |                                                                                                    |  |  |  |  |  |  |  |  |
|    | Save and Re resh Inventory Details                                                                                                    |  |  |  |  |  |  |  |  |
|    | Screenshot                                                                                                    |  |  |  |  |  |  |  |  |
|    |                                                                                                    |  |  |  |  |  |  |  |  |
|    | 2. Enter Date 3. Vaccine 4. Lot # 5. Received From                                                                                                    |  |  |  |  |  |  |  |  |
|    |                                                                                                    |  |  |  |  |  |  |  |  |
|    |                                                                                                    |  |  |  |  |  |  |  |  |
|    |                                                                                                    |  |  |  |  |  |  |  |  |
|    | 6. The SDL search fields are displayed.                                                                                                    |  |  |  |  |  |  |  |  |
|    |                                                                                                    |  |  |  |  |  |  |  |  |
|    | Receive Product                                                                                                    |  |  |  |  |  |  |  |  |
|    | Date *     Vaccine *     Lot # *     Expiry Date     Received From *     Doses Received *     Packing Slip #       2021-Mar-25     Select     V     Select     V     Select     V |  |  |  |  |  |  |  |  |
|    |                                                                                                    |  |  |  |  |  |  |  |  |
|    | City Type SDL Name                                                                                                    |  |  |  |  |  |  |  |  |
|    | Select                                                                                                    |  |  |  |  |  |  |  |  |
|    | Sive and Refresh Inventory Details                                                                                                    |  |  |  |  |  |  |  |  |
|    |                                                                                                    |  |  |  |  |  |  |  |  |
|    | 7. City 9. SDL Name                                                                                                    |  |  |  |  |  |  |  |  |
|    |                                                                                                    |  |  |  |  |  |  |  |  |
|    | <ol><li>Select the City (location) that the COVID-19 vaccine has been received from.</li></ol>                                                                                    |  |  |  |  |  |  |  |  |
|    | 8. Select the Clinic Type or Depot (Distribution Hub)                                                                                                    |  |  |  |  |  |  |  |  |
| 1  | 9. Select appropirate SDL Name for product received.                                                                                                    |  |  |  |  |  |  |  |  |
|    | 10. Enter the number of doses received (no decimal points or commas)                                                                                                    |  |  |  |  |  |  |  |  |
|    | <ol> <li>Enter Packing Slip # - (optional does not display)</li> </ol>                                                                                                    |  |  |  |  |  |  |  |  |
| 1  | 12. Click on Save and Refresh Inventory Detail                                                                                                    |  |  |  |  |  |  |  |  |
|    |                                                                                                    |  |  |  |  |  |  |  |  |

|    | eHealth<br>Saskatchewang COVID Vaccine Distribu                                                                                                    | tion Tracking System 🔍                                                                                                    |                                                                             |                            |                                | 🚊 clar                                                                        | ngen1/HEALTH.HIN.SK.CA                                | - 0              |
|----|----------------------------------------------------------------------------------------------------|----------------------------------------------------------------------------------------------------|-----------------------------------------------------------------------------|----------------------------|--------------------------------|-------------------------------------------------------------------------------|-------------------------------------------------------|------------------|
|    | Service Delivery Location                                                                                                    |                                                                                                    |                                                                             |                            |                                |                                                                               |                                                       |                  |
|    | Name                                                                                                    |                                                                                                    |                                                                             |                            |                                | Туре                                                                          |                                                       |                  |
|    | Weyakwin - Health Centre                                                                                                    |                                                                                                    |                                                                             |                            |                                | Rotating Clinic                                                               |                                                       |                  |
|    | Last Reported Inventory Detai                                                                                                    | Is (0 found) Display only lots with c                                                                                                    | doses remaining                                                             |                            |                                |                                                                               |                                                       |                  |
|    | Vaccine Lot #                                                                                                    | Doses Receiv                                                                                                    | ved Utilized                                                                | Adjusted                   | Sent                           |                                                                               | Quantity On Hand                                      |                  |
|    | Totals                                                                                                    |                                                                                                    |                                                                             |                            |                                |                                                                               |                                                       |                  |
|    | Receive Product Update Quantit                                                                                                    | y Send Product Change SDL                                                                                                    |                                                                             |                            |                                |                                                                               |                                                       |                  |
|    | Receive Product                                                                                                    |                                                                                                    |                                                                             |                            |                                |                                                                               |                                                       | 1                |
|    | Date * Vaccine<br>2021-Apr-16 Select                                                                                                    | • Lot # •<br>Select                                                                                                    | Expiry Date                                                                 | Received From *            | Doses R                        | eceived • Pa                                                                  | acking Slip #                                         |                  |
|    | Save and Refresh Inventory Details                                                                                                    |                                                                                                    |                                                                             |                            | 1                              |                                                                               | 1                                                     |                  |
|    |                                                                                                    | Scre                                                                                                    | enshot                                                                      |                            | /                              |                                                                               |                                                       |                  |
|    |                                                                                                    | 10. # of Doses Re                                                                                                    | eceived (No deci                                                            | mals or co                 | /<br>mmas)                     |                                                                               |                                                       |                  |
|    |                                                                                                    |                                                                                                    |                                                                             |                            |                                |                                                                               | /                                                     |                  |
|    | 12. Save & Refrest                                                                                                    | Inventory Details                                                                                                    |                                                                             |                            |                                | 11. Pac                                                                       | king Slin#                                            | ]                |
|    |                                                                                                    |                                                                                                    |                                                                             |                            |                                |                                                                               |                                                       | J                |
|    |                                                                                                    |                                                                                                    |                                                                             |                            |                                |                                                                               |                                                       |                  |
|    |                                                                                                    |                                                                                                    |                                                                             |                            |                                |                                                                               |                                                       |                  |
|    | 13. After saving, the                                                                                                    | summary screen with                                                                                                    | updated totals w                                                            | ill be displa              | yed.                           |                                                                               |                                                       |                  |
|    | 13. After saving, the                                                                                                    | tion Tracking System Q                                                                                                    | updated totals w                                                            | ill be displa <sup>,</sup> | yed.                           | ₽. ci                                                                         | angen1/HFAI TH HIN SK C                               | A - 0            |
|    | 13. After saving, the                                                                                                    | tion Tracking System Q                                                                                                    | updated totals w                                                            | ill be displa              | yed.                           | 🚊 cla                                                                         | angen1/HEALTH.HIN.SK.C                                | iA * 😧           |
|    | 13. After saving, the                                                                                                    | tion Tracking System Q                                                                                                    | updated totals w                                                            | ill be displa              | yed.                           | ≜ ck                                                                          | angen1/HEALTH.HIN.SK.C                                | A- 0             |
|    | 13. After saving, the<br>eHealth<br>caddotwwng COVID Vaccine Distribut<br>Service Delivery Location<br>Name                                                                                                    | tion Tracking System Q                                                                                                    | updated totals w                                                            | ill be displa              | yed.                           | ≗ cla<br>Type                                                                 | angen1/HEALTH.HIN.SK.C                                | - <b>O</b>       |
|    | 13. After saving, the<br>eHealth<br>Securice Delivery Location<br>Name<br>Weyakwin - Health Centre                                                                                                    | tion Tracking System Q                                                                                                    | updated totals w                                                            | ill be displa              | yed.                           | Type<br>Rotating Clinic                                                       | angen1/HEALTH.HIN.SK.C                                | ×A <b>~ @</b>    |
|    | 13. After saving, the<br>eHealth<br>Securice Delivery Location<br>Name<br>Weyakwin - Health Centre<br>Last Reported Inventory Detail                                                                                                    | tion Tracking System                                                                                                    | updated totals w                                                            | ill be displa              | yed.                           | Type<br>Rotating Clinic                                                       | angen1/HEALTH.HIN.SK.C                                | ×A <b>~ @</b>    |
|    | 13. After saving, the<br>eHealth<br>Service Delivery Location<br>Name<br>Weyakwin - Health Centre<br>Last Reported Inventory Detail<br>Vaccine                                                                                                    | tion Tracking System Q                                                                                                    | updated totals w                                                            | ill be displa              | yed.                           | Type<br>Rotating Clinic                                                       | angeni/HEALTH.HIN.SK.C<br>Quantity On Han             | d <b>d</b>       |
|    | 13. After saving, the<br>eHealth<br>codditionming<br>COVID Vaccine Distribut<br>Service Delivery Location<br>Name<br>Weyakwin - Health Centre<br>Last Reported Inventory Detail<br>Vaccine<br>Pfizer-BioNTech COVID-19                                                                                                    | tion Tracking System Q<br>Is (1 found) Display only lots with d<br>Lot #<br>EK4179                                                                                                    | updated totals w oses remaining Doses Received 200                          | Utilized<br>0              | yed.<br>Adjusted               | L Clair<br>Type<br>Rotating Clinic                                            | angen1/HEALTH.HIN.SK.C<br>Quantity On Hand<br>20      | d 0              |
|    | 13. After saving, the<br>eHealth<br>caddodwwwg<br>COVID Vaccine Distribut<br>Service Delivery Location<br>Name<br>Weyakwin - Health Centre<br>Last Reported Inventory Detail<br>Vaccine<br>Pfizer-BioNTech COVID-19<br>Totals                                                                                                    | tion Tracking System Q<br>Is (1 found) Display only lots with d<br>EK4179                                                                                                    | updated totals w oses remaining Doses Received 200 200 200                  | Utilized<br>0<br>0         | Adjusted<br>0<br>0             | L Ch<br>Type<br>Rotating Clinic<br>Sent<br>0<br>0<br>0                        | angen1/HEALTH.HIN.SK.C<br>Quantity On Han<br>20<br>20 | d 0<br>0         |
|    | 13. After saving, the                                                                                                    | tion Tracking System                                                                                                    | oses remaining          Doses Received       200         200       200      | Utilized<br>0<br>0         | Adjusted<br>0<br>0             | Type<br>Rotating Clinic                                                       | angen1/HEALTH.HIN.SK.C<br>Quantity On Han<br>20<br>20 | ₽<br>d<br>0<br>0 |
|    | 13. After saving, the<br>eHealth<br>Service Delivery Location<br>Name<br>Weyakwin - Health Centre<br>Last Reported Inventory Detail<br>Vaccine<br>Pfizer-BioNTech COVID-19<br>Totals<br>Receive Product Update Quantity                                                                                                    | tion Tracking System Q<br>is (1 found) Display only lots with d<br>Lot #<br>EK4179<br>y Send Product Change SDL                                                                                                   | oses remaining       Doses Received     200       200     200               | Utilized<br>0<br>0         | Adjusted<br>0<br>0             | L CL<br>Type<br>Rotating Clinic<br>Sent<br>0<br>0<br>0                        | angen1/HEALTH.HIN.SK.C<br>Quantity On Han<br>20<br>20 | d<br>0           |
| 5. | 13. After saving, the                                                                                                    | e summary screen with<br>tion Tracking System Q<br>Is (1 found) 	Display only lots with d<br>Lot #<br>EK4179<br>y Send Product Change SDL                                                                         | updated totals w                                                            | Utilized<br>0<br>0         | Adjusted<br>0<br>0             | Clark Clinic                                                                  | angen1/HEALTH.HIN.SK.C<br>Quantity On Han<br>20<br>20 | A ~ ₹            |
| 5. | 13. After saving, the<br>COVID Vaccine Distribution<br>Service Delivery Location<br>Name<br>Weyakwin - Health Centre<br>Last Reported Inventory Detail<br>Vaccine<br>Pfizer-BioNTech COVID-19<br>Totals<br>Receive Product<br>Update Quantity<br>How to Send Product:<br>1. Click on the Send                                                    | e summary screen with<br>tion Tracking System Q<br>Is (1 found) Display only lots with d<br>Lot #<br>EK4179<br>y Send Product Change SDL<br>d Product button – the                                                | updated totals w                                                            | Utilized<br>o<br>o<br>o    | Adjusted<br>0<br>0<br>0        | Type<br>Rotating Clinic                                                       | angoni/HEALTH.HIN.SK.C<br>Quantity On Han<br>20<br>20 | d<br>0<br>0      |
| 5. | 13. After saving, the<br>eHealth<br>Service Delivery Location<br>Name<br>Weyakwin - Health Centre<br>Last Reported Inventory Detail<br>Vaccine<br>Pfizer-BioNTech COVID-19<br>Totals<br>Receive Product<br>Update Quantity<br>How to Send Product:<br>1. Click on the Send<br>2. Enter the Date                                                  | e summary screen with<br>tion Tracking System Q<br>is (1 found) Display only lots with d<br>Lot #<br>EK4179<br>y Send Product Change SDL<br>d Product button – the                                                | updated totals w oses remaining Doses Received 200 200 200 Send Product sec | Utilized<br>0<br>0<br>0    | Adjusted<br>0<br>0<br>0<br>0   | L CL<br>Type<br>Rotating Clinic<br>Sent 0 0 0 0 0 0 0 0 0 0 0 0 0 0 0 0 0 0 0 | angen1/HEALTH.HIN.SK.C<br>Quantity On Han<br>20<br>20 | d 0              |
| 5. | 13. After saving, the<br>COVID Vaccine Distribution<br>Service Delivery Location<br>Name<br>Weyakwin - Health Centre<br>Last Reported Inventory Detail<br>Vaccine<br>Pfizer-BioNTech COVID-19<br>Totals<br>Receive Product<br>Update Quantity<br>How to Send Product:<br>1. Click on the Send<br>2. Enter the Date<br>3. Select Vaccine T        | e summary screen with<br>tion Tracking System Q<br>is (1 found) Display only lots with d<br>Lot #<br>EK4179<br>y Send Product Change SDL<br>d Product button – the<br>ype from the drop list                      | updated totals w                                                            | Utilized<br>0<br>0<br>0    | Adjusted<br>0<br>0<br>0<br>0   | Clark                                                                         | angen1/HEALTH.HIN.SK.C<br>Quantity On Han<br>20<br>20 | d<br>0           |
| 5. | 13. After saving, the                                                                                                    | e summary screen with<br>tion Tracking System Q<br>Is (1 found) Display only lots with d<br>Lot #<br>EK4179<br>7 Send Product Change SDL<br>d Product button – the<br>ype from the drop list<br>rom the drop list | updated totals w                                                            | Utilized<br>o<br>o         | Adjusted<br>0<br>0<br>0        | Clark                                                                         | angen1/HEALTH.HIN.SK.C<br>Quantity On Han<br>20<br>20 | d 0<br>0         |
| 5. | 13. After saving, the<br>eHealth<br>Service Delivery Location<br>Name<br>Weyakwin - Health Centre<br>Last Reported Inventory Detail<br>Vaccine<br>Pfizer-BioNTech COVID-19<br>Totals<br>Receive Product<br>Update Quantity<br>How to Send Product:<br>1. Click on the Send<br>2. Enter the Date<br>3. Select Vaccine To<br>4. Select the Lot# ff | e summary screen with<br>tion Tracking System Q<br>ls (1 found) Display only lots with d<br>Lot #<br>EK4179<br>y Send Product Change SDL<br>d Product button – the<br>ype from the drop list<br>fiold             | updated totals w                                                            | Utilized<br>o<br>o         | Adjusted<br>0<br>0<br>displaye | Club Clinic                                                                   | angen1/HEALTH.HIN.SK.C<br>Quantity On Han<br>20<br>20 | A ~ ₹            |

| Saskatchewang                                                                         | bution Tracking System 🔍                                                            |                                            |                    |                                               | 🖁 clangen1/HEALTH.HIN.SK.CA 👻 🧯 |
|---------------------------------------------------------------------------------------|-------------------------------------------------------------------------------------|--------------------------------------------|--------------------|-----------------------------------------------|---------------------------------|
| Service Delivery Location                                                             | in<br>                                                                              |                                            |                    | Type<br>Rotating Clin                         | ic                              |
| Last Reported Inventory De                                                            | 1. Send Productails (1 found)                                                       | t<br>ses remaining                         |                    |                                               |                                 |
| Vaccine<br>Pfizer-BioNTech COVID-19<br>Totals                                         | Lot #<br>EK4179                                                                     | 200<br>200                                 | Utilized<br>0<br>0 | Adjusted     Sent       0     0       0     0 | Quantity On Hand<br>200<br>200  |
| Receive Product Update Quar                                                           | tity Send Product Change SDL                                                        |                                            |                    |                                               |                                 |
| Send Product<br>Date * Vacci<br>2021-Apr-16 Sele                                      | ne * Lot # *                                                                        | Expiry Date                                | Send To *          | Doses Sent *                                  | Packing Slip #                  |
| 2. Date 3.                                                                            | Vaccine 4. Lot #                                                                    | 5. Sen                                     | d To               |                                               |                                 |
| a. City<br>b. Type<br>c. SDL Nam<br>8. Enter the num                                  | le<br>ber of doses to be Sent (                                                     | no decimal point                           | s or comn          | nas)                                          |                                 |
| 9. Enter Packing<br>10. Click on Save a<br>11. The Inventory                          | Slip # - (optional does no<br>ind Refresh Inventory De<br>totals will be adjusted b | ot display)<br>etails<br>y subtracting the | number o           | f Sent doses fron                             | n the Lot#                      |
| Send Product                                                                          | Lot # *                                                                             | Expiry Date                                | Send To *          | Doses Sent *                                  | Packing Slip #                  |
| 2021-Mar-25 COVID-1                                                                   | 19 Modern V MOD1547962 V                                                            | 2021-Mar-31                                | Hudson Bay - Bro   | oks Hall                                      | ] [                             |
| 2021-Mar-25     COVID-       City     Select       Save and Refresh Inventory Details | 19 Modern  \ MOD1547962 \ \<br><b>Type</b><br>  \ Select                            | 2021-Mar-31                                | Hudson Bay - Bro   | SDL Name<br>Select                            |                                 |
| Covid-<br>City<br>Select<br>Save and Refresh Inventory Details                        | 19 Modern, V MOD1547962 V<br>Type<br>Select<br>7b. Type                             | e 7c                                       | Hudson Bay - Bro   | solect                                        | Doses Sent                      |

| 6. | eHealth<br>Saskatchewang                                      | COVID Vaccir                                              | e Distribution Track                                                            | ng System 🔍                                                                                 |                                                                                     |                                           |                                             | 🙎 clange                                                       | n1/HEALTH.HIN.SK.CA - 😧                                    |
|----|---------------------------------------------------------------|-----------------------------------------------------------|---------------------------------------------------------------------------------|---------------------------------------------------------------------------------------------|-------------------------------------------------------------------------------------|-------------------------------------------|---------------------------------------------|----------------------------------------------------------------|------------------------------------------------------------|
|    | Serv                                                          | vice Delivery L                                           | ocation                                                                         |                                                                                             |                                                                                     |                                           |                                             | Туре                                                           |                                                            |
|    | We                                                            | eyakwin - Health Ce                                       | ntre                                                                            |                                                                                             |                                                                                     |                                           |                                             | Rotating Clinic                                                |                                                            |
|    | Last<br>Vaco                                                  | Reported Invention                                        | tory Details (1 found                                                           | Display only lots with de     Lot #                                                         | oses remaining Doses Received                                                       | Utilized                                  | Adjusted                                    | Sent                                                           | Quantity On Hand                                           |
|    | Total                                                         | r-BioNTech COVID-<br>Is                                   | 19                                                                              | EK4179                                                                                      | 1000<br>1000                                                                        | 0<br>0                                    | 0<br>0                                      | 300<br>300                                                     | 700                                                        |
| 1  | Rec                                                           | eive Product Upc                                          | late Quantity Send Pr                                                           | oduct Change SDL                                                                            |                                                                                     |                                           |                                             |                                                                |                                                            |
|    | The Inve                                                      | ntory tota                                                | ls will be adjı                                                                 | usted by subtrac                                                                            | cting the number of                                                                 | of Sent dos                               | es from                                     | the Lot#.                                                      |                                                            |
|    | If a trans<br>transacti<br>allow fle<br>correctir<br>For Exan | saction nee<br>ions are er<br>xibility for<br>ng transact | eds to be cor<br>nabled for ea<br>corrections t<br>cions have be<br>Received 10 | rected each of th<br>ch of the transa<br>to be made. This<br>en entered.<br>00 doses from M | he transaction typ<br>ction types. The s<br>s may result in a n<br>IcKesson Edmonto | bes can be r<br>ystem does<br>egative qua | reversed<br>not imp<br>antity on<br>entered | . Positive and<br>oose constrain<br>hand in som<br>McKesson Wi | negative<br>ts, this is to<br>e cases until all<br>nnipeg. |
|    | •                                                             | Enter an c<br>Enter the                                   | off setting tra<br>correct trans                                                | nsaction Receiv<br>action Received                                                          | ed -100 doses fro<br>100 doses from I                                               | m McKesso<br>McKesson E                   | n Winni<br>Idmonto                          | peg<br>n                                                       |                                                            |
|    | the sam<br>the wror<br>location.                              | e can be d<br>ng service                                  | one for the S<br>delivery loca                                                  | end Product tra<br>tion each one w                                                          | ill require an off s                                                                | etting trans                              | adjustm<br>saction t                        | o the correct                                                  | en made against<br>service delivery                        |
| 8. | VDT Tin                                                       | <b>nes Out</b><br>ave the ap                              | plication for                                                                   | 15 minutes or m                                                                             | ore without loggi                                                                   | ng out, you                               | ı will rec                                  | eive the follo                                                 | wing message:                                              |
|    | $(\leftarrow)$                                                | → G                                                       | ۵                                                                               |                                                                                             | 🔽 🔒 https                                                                           | s://uat-vd                                | t.eheal                                     | thsask.ca/s                                                    | earch/new                                                  |
|    | <b>e</b><br>Sasl                                              | ealt<br>katche                                            | t <b>h</b><br>ewan <u>/</u>                                                     |                                                                                             |                                                                                     |                                           |                                             |                                                                |                                                            |
|    | Acces<br>sessio                                               | s policy<br>on.                                           | y evaluati                                                                      | on is alread                                                                                | dy in progres                                                                       | s for yo                                  | ur cur                                      | rent                                                           |                                                            |
|    | You m<br>than t<br>to wo<br>imme                              | night se<br>the one<br>ork in th<br>ediately.             | e this me<br>where ye<br>e previou                                              | ssage if you<br>ou started t<br>Is browser t                                                | i are on a difi<br>he access po<br>ab and close                                     | ferent bi<br>licy. Plea<br>this wir       | rowse<br>ase co<br>ndow                     | r tab<br>ntinue                                                |                                                            |
|    | lf you<br><u>here</u> t                                       | have re<br>to creat                                       | eached th<br>e a new s                                                          | is message<br>session.                                                                      | due to some                                                                         | e other e                                 | error, c                                    | click                                                          |                                                            |
|    | Thi                                                           | s product is                                              | licensed from F                                                                 | 5 Networks. © 19                                                                            | 99-2016 F5 Network                                                                  | s. All rights re                          | eserved.                                    |                                                                |                                                            |
|    | Click on                                                      | the click <u>h</u>                                        | <u>ere</u> link and y                                                           | /ou will be re-dii                                                                          | rected to the logir                                                                 | n page. Logi                              | in to cor                                   | tinue working                                                  | 3.                                                         |

| Saskatchewan 🎉 | Name of Activity: COVID-19 Vacc<br>System: Adjusting COVID-19 Vacc<br>Role Performing the Activity: Comm | cine Distribution Tracking<br>cine Quantities<br>nunity Pharmacists & Designated |
|----------------|----------------------------------------------------------------------------------------------------|----------------------------------------------------------------------------------|
|                | Pharmacy Staff                                                                                           |                                                                                  |
| WORK           | Location: Community<br>Pharmacies                                                                        | Department/Unit:<br>Population Health Branch                                     |
|                | <b>Document Owner:</b><br>Ministry of Health                                                             | Date Prepared:<br>16-Mar-2021                                                    |
| STANDARD       | Last Revision:<br>1-Oct-2022                                                                             | Date Approved:<br>15-Apr-2021                                                    |

Work Standard Summary: Instructions to adjust COVID-19 vaccine quantities by identifying doses utilized.

| Essential Tasks:                                                                                                    |
|----------------------------------------------------------------------------------------------------|
| Select the COVID-19 Vaccine Distribution Tracking System URL:                                                                   |
| https://vdt.ehealthsask.ca/                                                                                                    |
|                                                                                                    |
| Log in to the Vaccine Distribution Tracking System:                                                                             |
| For Log In Instructions please see WS-How to Log-In-Page 6&7                                                                    |
| Once logged in, the Service Delivery Location-Search Screen Will Appear:                                                        |
| eHealth COVID Vaccine Distribution Tracking System Q                                                                            |
|                                                                                                    |
| Service Delivery Location City Type SDL Name                                                                                    |
| Select                                                                                                    |
|                                                                                                    |
| City Type SDL Name                                                                                                    |
| 1 To Search by City. Type aband as select from sevelling through the dran list in the situ field OD                             |
| 1. To Search by City - Type ahead of select from scrolling through the drop list in the City field, OR                          |
| 2. To Search by Type – select from the droplist in the Type field                                                               |
| 3. To Search by SDL - Type ahead or select from scrolling through the drop list in the SDL field                                |
| *In order to narrow the list in the SDL Name field select either a City or a Type then click on the SDL Name field.             |
| Another easy way to find your SDL is to start typing in the SDL Name field.*                                                    |
|                                                                                                    |
| <b>NOTE:</b> If you want to clear the fields to start your search over, simple click on the x in the right side of the field or |
| click on the magnitying glass search icon at the top of the screen.                                                             |
|                                                                                                    |

|                                           | eHealth<br>Saskatchewang COVID Vaccine Distribution Track                                                                                                    | king System                                                                                                    |                                                                                                    |                                                                           |                                                | 🔒 cla                                               | angen1/HEALTH.HIN.SK.CA 👻                                    |
|-------------------------------------------|----------------------------------------------------------------------------------------------------|----------------------------------------------------------------------------------------------------|----------------------------------------------------------------------------------------------------|---------------------------------------------------------------------------|------------------------------------------------|-----------------------------------------------------|--------------------------------------------------------------|
|                                           | Service Delivery Location                                                                                                    |                                                                                                    |                                                                                                    |                                                                           |                                                |                                                     |                                                              |
|                                           | Name<br>Weyakwin - Health Centre                                                                                                    |                                                                                                    |                                                                                                    |                                                                           |                                                | Type<br>Rotating Clinic                             |                                                              |
|                                           |                                                                                                    |                                                                                                    |                                                                                                    |                                                                           |                                                |                                                     |                                                              |
|                                           | Last Reported Inventory Details (2 four                                                                                                    | nd) Display only lots with doses                                                                                                    | remaining                                                                                                    | litilized                                                                 | Adjusted                                       | Sent                                                | Quantity On Hand                                             |
|                                           | Pfizer-BioNTech COVID-19                                                                                                    | EK4179                                                                                                    | 1000                                                                                                    | 0tm2ed                                                                    | Adjusted                                       | 300                                                 | 700                                                          |
|                                           | COVID-19 Covishield ChAdOx1-S                                                                                                    | 4120Z003                                                                                                    | 500                                                                                                    | 0                                                                         | 0                                              | 0                                                   | 500                                                          |
|                                           | Totals                                                                                                    |                                                                                                    | 1500                                                                                                    | 0                                                                         | 0                                              | 300                                                 | 1200                                                         |
|                                           |                                                                                                    |                                                                                                    |                                                                                                    |                                                                           |                                                |                                                     |                                                              |
|                                           | Receive Product Update Quantity Send F                                                                                                    | Product Change SDL                                                                                                    |                                                                                                    |                                                                           |                                                |                                                     |                                                              |
|                                           |                                                                                                    |                                                                                                    |                                                                                                    |                                                                           |                                                |                                                     |                                                              |
|                                           | <ol> <li>Receive Product-See N</li> <li>Update Quantity         <ol> <li>Utilized</li> <li>OOH Adjustment</li> </ol> </li> </ol>                                                                                                    | re:<br>VS-Receiving and S                                                                                                    | ending Product                                                                                                    |                                                                           |                                                |                                                     |                                                              |
| Updat                                     | <ol> <li>Receive Product-See M</li> <li>Update Quantity         <ol> <li>Update Quantity</li> <li>Utilized</li> <li>QOH Adjustment</li> </ol> </li> <li>Send Product-See WS-A</li> </ol>                                                                                                    | re:<br>VS-Receiving and S<br>Receiving and Send                                                                                                    | ending Product<br>ding Product                                                                                                    |                                                                           |                                                |                                                     |                                                              |
| Updat                                     | <ol> <li>Receive Product-See M</li> <li>Update Quantity         <ol> <li>Update Quantity</li> <li>Utilized</li> <li>QOH Adjustment</li> </ol> </li> <li>Send Product-See WS-M</li> <li>te Quantity –Utilized</li> <li>Click on Update Quantity</li> </ol>                                                                                                    | re:<br>VS-Receiving and S<br>Receiving and Send<br>y – the Update Qua                                                                                                    | ending Product<br>ding Product                                                                                                    | lisplayed                                                                 |                                                |                                                     |                                                              |
| Updat<br>1.<br>2.                         | <ol> <li>Receive Product-See M</li> <li>Update Quantity         <ol> <li>Update Quantity</li> <li>Utilized</li> <li>QOH Adjustment</li> </ol> </li> <li>Send Product-See WS-Inter Content Content</li></ol> | re:<br>VS-Receiving and S<br>Receiving and Send<br>v – the Update Qua                                                                                                    | ending Product<br>ding Product<br>Intity section is c                                                                                                    | lisplayed                                                                 |                                                |                                                     |                                                              |
| Updat<br>1.<br>2.<br>3.                   | <ol> <li>Receive Product-See M</li> <li>Update Quantity         <ol> <li>Update Quantity</li> <li>Utilized</li> <li>QOH Adjustment</li> </ol> </li> <li>Send Product-See WS-A</li> <li>Click on Update Quantity</li> <li>Enter the Date</li> <li>Select Vaccine Type from</li> </ol>                                                                                                    | re:<br>VS-Receiving and S<br>Receiving and Send<br>– the Update Qua                                                                                                    | ending Product<br>ding Product<br>antity section is c                                                                                                    | lisplayed                                                                 |                                                |                                                     |                                                              |
| Updat<br>1.<br>2.<br>3.<br>4.             | <ol> <li>Receive Product-See M</li> <li>Update Quantity         <ul> <li>Update Quantity</li> <li>Utilized</li> <li>QOH Adjustment</li> </ul> </li> <li>Send Product-See WS-M</li> <li>E Quantity –Utilized</li> <li>Click on Update Quantity</li> <li>Enter the Date</li> <li>Select Vaccine Type from</li> <li>Select Lot# from drop list</li> </ol>                                                                                                    | re:<br>VS-Receiving and S<br>Receiving and Send<br>y – the Update Qua<br>h drop list<br>t – the vaccine and                                                                                                    | ending Product<br>ding Product<br>antity section is c                                                                                                    | lisplayed<br>filled in                                                    |                                                |                                                     |                                                              |
| Updat<br>1.<br>2.<br>3.<br>4.             | <ol> <li>Receive Product-See M</li> <li>Update Quantity         <ul> <li>Update Quantity</li> <li>Utilized</li> <li>QOH Adjustment</li> </ul> </li> <li>Send Product-See WS-I</li> <li>E Quantity –Utilized</li> <li>Click on Update Quantity</li> <li>Enter the Date</li> <li>Select Vaccine Type from</li> <li>Select Lot# from drop list</li> </ol>                                                                                                    | re:<br>VS-Receiving and S<br>Receiving and Send<br>v – the Update Qua<br>n drop list<br>t – the vaccine and<br>Fransaction Type d                                                                                                    | ending Product<br>ding Product<br>antity section is c                                                                                                    | lisplayed<br>filled in                                                    |                                                |                                                     |                                                              |
| Updat<br>1.<br>2.<br>3.<br>4.<br>5.       | <ol> <li>Receive Product-See M</li> <li>Receive Product-See M</li> <li>Update Quantity         <ul> <li>Utilized</li> <li>QOH Adjustment</li> </ul> </li> <li>Send Product-See WS-A</li> <li>Send Product-See WS-A</li> <li>Click on Update Quantity</li> <li>Enter the Date</li> <li>Select Vaccine Type from</li> <li>Select Lot# from drop list</li> <li>Select Utilized from the T</li> </ol>                                                                                                    | re:<br>VS-Receiving and S<br>Receiving and Send<br>                                                                                                    | ending Product<br>ding Product<br>antity section is c<br>expiry date are<br>rop list                                                                                                    | lisplayed<br>filled in                                                    | er of do                                       | see from a                                          | asch vial and er                                             |
| Updat<br>1.<br>2.<br>3.<br>4.<br>5.<br>6. | <ol> <li>Receive Product-See M</li> <li>Receive Product-See M</li> <li>Update Quantity         <ul> <li>Utilized</li> <li>QOH Adjustment</li> </ul> </li> <li>Send Product-See WS-M</li> <li>Send Product-See WS-M</li> <li>Click on Update Quantity</li> <li>Enter the Date</li> <li>Select Vaccine Type from</li> <li>Select Lot# from drop list</li> <li>Select Utilized from the T</li> <li>Calculate the number of</li> </ol>                                                                                                    | re:<br><i>VS-Receiving and S</i><br><i>Receiving and Send</i><br><i>r</i> – the Update Quant<br>t – the vaccine and<br>t – the vaccine and<br>fransaction Type d<br>doses utilized base                                                                                                    | ending Product<br>ding Product<br>antity section is c<br>expiry date are<br>rop list<br>ed on the expect                                                                                     | displayed<br>filled in<br>ed numb                                         | er of dos                                      | ses from e                                          | each vial and er                                             |
| Updat<br>1.<br>2.<br>3.<br>4.<br>5.<br>6. | <ol> <li>Receive Product-See M</li> <li>Receive Product-See M</li> <li>Update Quantity         <ul> <li>Utilized</li> <li>QOH Adjustment</li> </ul> </li> <li>Send Product-See WS-M</li> <li>Send Product-See WS-M</li> <li>Click on Update Quantity</li> <li>Enter the Date</li> <li>Select Vaccine Type from</li> <li>Select Utilized from the T</li> <li>Calculate the number of</li> <li>this total in the Doses fie</li> </ol>                                                                                                    | re:<br><i>VS-Receiving and S</i><br><i>Receiving and Send</i><br><i>y</i> – the Update Quant<br>t – the vaccine and<br>fransaction Type d<br>doses utilized base<br>eld - (no decimal poper<br>(Ded Con (b))                                                                                                    | ending Product<br>ding Product<br>antity section is c<br>expiry date are<br>rop list<br>ed on the expect<br>bints or commas)                                                                 | displayed<br>filled in<br>ed numb                                         | er of dos                                      | ses from e                                          | each vial and en                                             |
| Updat<br>1.<br>2.<br>3.<br>4.<br>5.<br>6. | <ol> <li>Receive Product-See M</li> <li>Receive Product-See M</li> <li>Update Quantity         <ul> <li>Utilized</li> <li>QOH Adjustment</li> </ul> </li> <li>Send Product-See WS-A</li> <li>Click on Update Quantity</li> <li>Enter the Date</li> <li>Select Vaccine Type from</li> <li>Select Utilized from the T</li> <li>Calculate the number of</li> <li>this total in the Doses fie</li> <li>NOTE: for Moderna Spika</li> </ol>                                                                                                    | re:<br>VS-Receiving and S<br>Receiving and Send<br>r – the Update Qua<br>n drop list<br>t – the vaccine and<br>Gransaction Type d<br>doses utilized base<br>eld - (no decimal po<br>evax <sup>®</sup> (Red Cap/blu                                                                                                    | ending Product<br>ding Product<br>antity section is c<br>expiry date are<br>rop list<br>ed on the expect<br>bints or commas)<br>ue label) vaccine                                            | displayed<br>filled in<br>ed numb<br>)<br>, due to a                      | er of dos                                      | ses from e                                          | each vial and er<br>half dose boost                          |
| Updat<br>1.<br>2.<br>3.<br>4.<br>5.<br>6. | <ol> <li>Receive Product-See M</li> <li>Receive Product-See M</li> <li>Update Quantity         <ul> <li>Utilized</li> <li>QOH Adjustment</li> </ul> </li> <li>Send Product-See WS-A</li> <li>Click on Update Quantity</li> <li>Enter the Date</li> <li>Select Vaccine Type from</li> <li>Select Utilized from the T</li> <li>Calculate the number of</li> <li>this total in the Doses fie</li> <li>NOTE: for Moderna Spike</li> </ol>                                                                                                    | re:<br><i>VS-Receiving and S</i><br><i>Receiving and Send</i><br><i>r</i> – the Update Quant<br>t – the Vpdate Quant<br>t – the vaccine and<br>transaction Type d<br>doses utilized base<br>eld - (no decimal point<br>ons, when the utility<br>ons, when the utility<br>ons, ons, ons, ons, ons, ons, ons, ons, | ending Product<br>ding Product<br>antity section is c<br>expiry date are<br>rop list<br>ed on the expect<br>pints or commas)<br>ue label) vaccine<br>ized quantity inc                       | displayed<br>filled in<br>ed numb<br>)<br>, due to a<br>ludes a p         | er of dos<br>administr<br>artial do            | ses from e<br>ration of f<br>se, round              | each vial and er<br>half dose boost<br>the number do         |
| Updat<br>1.<br>2.<br>3.<br>4.<br>5.<br>6. | <ol> <li>Receive Product-See M</li> <li>Receive Product-See M</li> <li>Update Quantity         <ul> <li>Utilized</li> <li>QOH Adjustment</li> </ul> </li> <li>Send Product-See WS-M</li> <li>Send Product-See WS-M</li> <li>Send Product-See WS-M</li> <li>Click on Update Quantity</li> <li>Enter the Date</li> <li>Select Vaccine Type from</li> <li>Select Lot# from drop list</li> <li>Select Utilized from the T</li> <li>Calculate the number of</li> <li>this total in the Doses fie</li> <li>NOTE: for Moderna Spike</li> <li>for select populati</li> <li>for VDTS entry. Fo</li> </ol>                                                                                                    | re:<br><i>VS-Receiving and S</i><br><i>Receiving and Send</i><br><i>r</i> – the Update Quant<br>t – the Vpdate Quant<br>t – the vaccine and<br>fransaction Type d<br>doses utilized base<br>evax <sup>®</sup> (Red Cap/blu<br>ons, when the utili<br>r example, if 9.5 fu                                                                                                    | ending Product<br>ding Product<br>antity section is c<br>expiry date are<br>rop list<br>ed on the expect<br>pints or commas)<br>ue label) vaccine<br>ized quantity inc<br>ill doses remainin | displayed<br>filled in<br>ed numb<br>, due to a<br>ludes a p<br>ng, enter | er of dos<br>administr<br>artial do<br>9 doses | ses from e<br>ration of h<br>se, round<br>into VDTS | each vial and er<br>half dose boost<br>he number do<br>S.    |
| Updat<br>1.<br>2.<br>3.<br>4.<br>5.<br>6. | <ol> <li>Receive Product-See M</li> <li>Receive Product-See M</li> <li>Update Quantity         <ul> <li>Utilized</li> <li>QOH Adjustment</li> </ul> </li> <li>Send Product-See WS-A</li> <li>Click on Update Quantity</li> <li>Enter the Date</li> <li>Select Vaccine Type from</li> <li>Select Utilized from the T</li> <li>Calculate the number of</li> <li>this total in the Doses fie</li> <li>NOTE: for Moderna Spike</li> <li>for VDTS entry. Fo</li> <li>Click on Save and Refrest</li> </ol>                                                                                                    | re:<br><i>VS-Receiving and S</i><br><i>Receiving and Send</i><br><i>r</i> – the Update Quant<br>t – the Update Quant<br>t – the vaccine and<br>Gransaction Type d<br>doses utilized base<br>eld - (no decimal point<br>evax® (Red Cap/blue<br>ons, when the utility<br>ons, when the utility<br>r example, if 9.5 fut<br>h Inventory Details                                                                                                    | ending Product<br>ding Product<br>antity section is c<br>expiry date are<br>rop list<br>ed on the expect<br>bints or commas)<br>ue label) vaccine<br>ized quantity inc<br>ill doses remainin | displayed<br>filled in<br>ed numb<br>, due to a<br>ludes a p<br>ng, enter | er of dos<br>administr<br>artial do<br>9 doses | ses from e<br>ration of f<br>se, round<br>into VDTS | each vial and er<br>half dose boost<br>l the number do<br>S. |

|                                                                                                    |                                                                                                    |                                                                                                    |                                                                                                    |                                                                                                    |                                                                                                    | Туре                                                                                                    |                                                                                                 |                                                        |
|----------------------------------------------------------------------------------------------------|----------------------------------------------------------------------------------------------------|----------------------------------------------------------------------------------------------------|----------------------------------------------------------------------------------------------------|----------------------------------------------------------------------------------------------------|----------------------------------------------------------------------------------------------------|----------------------------------------------------------------------------------------------------|-------------------------------------------------------------------------------------------------|--------------------------------------------------------|
| Weyakwir                                                                                                  | - Health Centre                                                                                                    |                                                                                                    |                                                                                                    |                                                                                                    |                                                                                                    | Rotat                                                                                                    | ing Clinic                                                                                      |                                                        |
| Last Repo                                                                                                 | ted Inventory Details (2 foun                                                                                                    | d) Display only lots with doses                                                                                                    | : remaining                                                                                                    |                                                                                                    |                                                                                                    |                                                                                                    |                                                                                                 |                                                        |
| Vaccine<br>Pfizer-BioN                                                                                    | ech COVID-19                                                                                                    | Lot #                                                                                                    |                                                                                                    | Doses Received                                                                                                    | Utilized                                                                                                    | Adjusted                                                                                                    | Sent 300                                                                                        | Quantity                                               |
| COVID-19 C                                                                                                | ovishield ChAdOx1-S                                                                                                    | 4120Z003                                                                                                    |                                                                                                    | 500                                                                                                    | 0                                                                                                    | 0                                                                                                    | 0                                                                                               |                                                        |
| Totals                                                                                                    |                                                                                                    |                                                                                                    |                                                                                                    | 1500                                                                                                    | 0                                                                                                    | 0                                                                                                    | 300                                                                                             |                                                        |
| Receive Pr                                                                                                | duct Update Quantity Send P                                                                                                    | roduct Change SDL                                                                                                    |                                                                                                    |                                                                                                    |                                                                                                    |                                                                                                    |                                                                                                 |                                                        |
| Update (                                                                                                  | Juantit                                                                                                    |                                                                                                    |                                                                                                    |                                                                                                    |                                                                                                    |                                                                                                    |                                                                                                 |                                                        |
| Date •<br>2021-Apr                                                                                        | 16                                                                                                    | Vaccine •<br>Select                                                                                                    |                                                                                                    | Lot # •<br>Select                                                                                                    |                                                                                                    | Expiry Da                                                                                                    | te                                                                                              |                                                        |
| Transaction                                                                                               |                                                                                                    | K                                                                                                    |                                                                                                    |                                                                                                    |                                                                                                    |                                                                                                    |                                                                                                 |                                                        |
| select                                                                                                    | 1 >                                                                                                    | <                                                                                                    | $\backslash$                                                                                                    | • Doses •                                                                                                    |                                                                                                    |                                                                                                    |                                                                                                 |                                                        |
| Save and                                                                                                  | efresh Inventory Details                                                                                                    |                                                                                                    |                                                                                                    | 11                                                                                                    |                                                                                                    |                                                                                                    |                                                                                                 |                                                        |
|                                                                                                    |                                                                                                    |                                                                                                    | Screenshot                                                                                                    |                                                                                                    | $\backslash$                                                                                                    |                                                                                                    |                                                                                                 |                                                        |
| /                                                                                                    |                                                                                                    |                                                                                                    |                                                                                                    | 2 . Vaccina                                                                                                    |                                                                                                    | -+ #                                                                                                    |                                                                                                 |                                                        |
| Updat                                                                                                    | e Quantity                                                                                                    |                                                                                                    |                                                                                                    | 3. vaccine                                                                                                    | 4. 10                                                                                                    | JL #                                                                                                    |                                                                                                 |                                                        |
|                                                                                                    |                                                                                                    |                                                                                                    |                                                                                                    |                                                                                                    | \                                                                                                    |                                                                                                    |                                                                                                 |                                                        |
|                                                                                                    | 5. Transa                                                                                                    | ction Type: Uti                                                                                                    | lized                                                                                                    | 6. # o                                                                                                    | t Doses                                                                                                    | Utilized                                                                                                    |                                                                                                 |                                                        |
| qт                                                                                                    | he Inventory to                                                                                                    | als will be adjus                                                                                                    | ted by subtra                                                                                                    | cting the dose                                                                                                    | harilitu z                                                                                                    | from the                                                                                                    | Lot #                                                                                           |                                                        |
| J. I                                                                                                    |                                                                                                    |                                                                                                    |                                                                                                    |                                                                                                    | 5 atm2eu                                                                                                    | inom the                                                                                                    | LUL T.                                                                                          |                                                        |
| atchewang                                                                                                 | VID Vaccine Distribution trac                                                                                                    |                                                                                                    |                                                                                                    |                                                                                                    |                                                                                                    |                                                                                                    | 🚨 clan                                                                                          | ngen1/HEA                                              |
| Service                                                                                                   | Delivery Location                                                                                                    |                                                                                                    |                                                                                                    |                                                                                                    |                                                                                                    |                                                                                                    |                                                                                                 |                                                        |
| Name                                                                                                    | Derivery Location                                                                                                    |                                                                                                    |                                                                                                    |                                                                                                    |                                                                                                    | ту                                                                                                    | pe                                                                                              |                                                        |
| Weyakw                                                                                                    | n - Health Centre                                                                                                    |                                                                                                    |                                                                                                    |                                                                                                    |                                                                                                    | Ro                                                                                                    | tating Clinic                                                                                   |                                                        |
|                                                                                                    |                                                                                                    |                                                                                                    |                                                                                                    |                                                                                                    |                                                                                                    |                                                                                                    |                                                                                                 | -                                                      |
| Last Rep<br>Vaccine                                                                                       | orted Inventory Details (2 fou                                                                                                    | nd) Display only lots with dose                                                                                                    | es remaining                                                                                                    | Doses Received                                                                                                    | Utilized                                                                                                    | Adjusted                                                                                                    | Sent                                                                                            | Qu                                                     |
| Pfizer-Biol                                                                                               | ITech COVID-19                                                                                                    | EK4179                                                                                                    |                                                                                                    | 1000                                                                                                    | 100                                                                                                    | 0                                                                                                    | 300                                                                                             |                                                        |
| COVID-19                                                                                                  | Covishield ChAdOx1-S                                                                                                    | 4120Z00                                                                                                    | 3                                                                                                    | 500                                                                                                    | 0                                                                                                    | 0                                                                                                    | 0                                                                                               |                                                        |
|                                                                                                    |                                                                                                    |                                                                                                    |                                                                                                    | .500                                                                                                    |                                                                                                    | U                                                                                                    |                                                                                                 |                                                        |
|                                                                                                    |                                                                                                    |                                                                                                    |                                                                                                    |                                                                                                    |                                                                                                    |                                                                                                    |                                                                                                 |                                                        |
| Receive F                                                                                                 | roduct Update Quantity Send                                                                                                    | Product Change SDL                                                                                                    |                                                                                                    |                                                                                                    |                                                                                                    |                                                                                                    |                                                                                                 |                                                        |
|                                                                                                    |                                                                                                    |                                                                                                    |                                                                                                    |                                                                                                    |                                                                                                    |                                                                                                    |                                                                                                 |                                                        |
| امددا                                                                                                    | Quantity - Qu                                                                                                    | antity On Han                                                                                                    | d Adiustme                                                                                                    | nt                                                                                                    |                                                                                                    |                                                                                                    |                                                                                                 |                                                        |
| JATEC                                                                                                    | ्ययगासर यय                                                                                                    | Quantity - the Ur                                                                                                    | date Quantit                                                                                                    | ry section is dis                                                                                                    | nlaved                                                                                                    |                                                                                                    |                                                                                                 |                                                        |
| iated<br>1 (                                                                                              | lick on Undate (                                                                                                    |                                                                                                    |                                                                                                    |                                                                                                    | prayea                                                                                                    |                                                                                                    |                                                                                                 |                                                        |
| 1. (<br>2 F                                                                                               | lick on Update (                                                                                                    |                                                                                                    |                                                                                                    | ly section is dis                                                                                                    |                                                                                                    |                                                                                                    |                                                                                                 |                                                        |
| 1. (<br>2. E                                                                                              | lick on Update (<br>nter the Date                                                                                                    | e Type from dro                                                                                                    | n list                                                                                                    | y section is us                                                                                                    |                                                                                                    |                                                                                                    |                                                                                                 |                                                        |
| 1. (<br>2. E<br>3. S                                                                                      | lick on Update C<br>nter the Date<br>elect the Vaccin                                                                                                    | e Type from dro                                                                                                    | p list                                                                                                    |                                                                                                    |                                                                                                    |                                                                                                    |                                                                                                 |                                                        |
| 1. (<br>2. E<br>3. S<br>4. S                                                                              | lick on Update C<br>nter the Date<br>elect the Vaccin<br>elect the Lot# fr                                                                                                    | e Type from dro<br>om drop list                                                                                                    | p list                                                                                                    |                                                                                                    |                                                                                                    |                                                                                                    |                                                                                                 |                                                        |
| 1. (<br>2. E<br>3. S<br>4. S<br>5. S                                                                      | lick on Update C<br>nter the Date<br>elect the Vaccin<br>elect the Lot# fr<br>elect the Quanti                                                                                                    | e Type from dro<br>om drop list<br>ty On Hand Adju                                                                                                    | p list<br>ustment from                                                                                                    | the Transactic                                                                                                    | on Type d                                                                                                    | lrop list                                                                                                    |                                                                                                 |                                                        |
| 1.       0         2.       E         3.       S         4.       S         5.       S         6.       0 | lick on Update C<br>nter the Date<br>elect the Vaccin<br>elect the Lot# fr<br>elect the Quanti<br>complete a manu                                                                                                    | e Type from dro<br>om drop list<br>ty On Hand Adju<br>ual count of vacc                                                                                                    | p list<br>ustment from<br>ine doses in f                                                                                                    | the Transactic                                                                                                    | on Type d<br>If there is                                                                                                | lrop list<br>s a discre                                                                                                    | pancy with t                                                                                    | the '                                                  |
| 1. (<br>2. E<br>3. S<br>4. S<br>5. S<br>6. (<br>i                                                         | lick on Update C<br>nter the Date<br>elect the Vaccin<br>elect the Lot# fr<br>elect the Quanti<br>complete a manu                                                                                                    | e Type from dro<br>om drop list<br>ty On Hand Adju<br>Jal count of vacc<br>enter the numb                                                                                                    | p list<br>ustment from<br>tine doses in f<br>er of QOH Ad                                                                                                    | the Transactic<br>freezer/fridge.<br>justment dose                                                                                                    | on Type d<br>If there is<br>s in the D                                                                                  | lrop list<br>s a discre<br>Dose field                                                                                       | pancy with t<br>(no decimal                                                                     | the '<br>poi                                           |
| 1. (<br>2. E<br>3. S<br>4. S<br>5. S<br>6. (<br>i                                                         | lick on Update C<br>nter the Date<br>elect the Vaccin<br>elect the Lot# fr<br>elect the Quanti<br>complete a manu<br>oventory count,<br>ommas).                                                                                                    | e Type from dro<br>om drop list<br>ty On Hand Adju<br>al count of vacc<br>enter the numbe                                                                                                    | p list<br>ustment from<br>tine doses in f<br>er of QOH Ad                                                                                                    | the Transactic<br>freezer/fridge.<br>justment dose                                                                                                    | on Type d<br>If there is<br>s in the D                                                                                  | lrop list<br>s a discre<br>Dose field                                                                                       | pancy with t<br>(no decimal                                                                     | the '<br>poi                                           |
| 1. (<br>2. E<br>3. S<br>4. S<br>5. S<br>6. (<br>i                                                         | lick on Update C<br>nter the Date<br>elect the Vaccin<br>elect the Lot# fr<br>elect the Quanti<br>complete a manu<br>nventory count,<br>ommas).<br>a. If the manu                                                                                                    | e Type from dro<br>om drop list<br>ty On Hand Adju<br>al count of vacc<br>enter the number<br>al count is less t                                                                                                    | p list<br>ustment from<br>ine doses in f<br>er of QOH Ad<br>han the VDTS                                                                                                    | the Transactic<br>freezer/fridge.<br>justment dose                                                                                                    | on Type d<br>If there is<br>s in the D<br><b>amount</b> (                                                               | lrop list<br>s a discre<br>Dose field<br><b>as "-#"</b>                                                                     | pancy with t<br>(no decimal                                                                     | the '<br>poi                                           |
| 1. (<br>2. E<br>3. S<br>4. S<br>5. S<br>6. (<br>i                                                         | lick on Update C<br>nter the Date<br>elect the Vaccin<br>elect the Lot# fr<br>elect the Quanti<br>complete a manu<br>nventory count,<br>ommas).<br>a. If the manu<br>b. If the manu                                                                                    | e Type from dro<br>om drop list<br>ty On Hand Adju<br>ual count of vacc<br>enter the numbu<br>al count is less t                                                                                                    | p list<br>ustment from<br>ine doses in f<br>er of QOH Ad<br>han the VDTS<br>than the VDTS                                                                                                    | the Transactic<br>freezer/fridge.<br>justment doses<br>count, <b>enter</b><br>TS count. <b>enter</b>                                                                                                    | on Type d<br>If there is<br>s in the D<br>amount of<br>r amount                                                         | Irop list<br>s a discre<br>bose field<br>as "-#"<br>t as "#")                                                               | pancy with t<br>(no decimal                                                                     | the '<br>poi                                           |
| 1. (<br>2. E<br>3. S<br>4. S<br>5. S<br>6. (<br>i<br>c                                                    | lick on Update C<br>nter the Date<br>elect the Vaccin<br>elect the Lot# fr<br>elect the Quanti<br>complete a manu<br>nventory count,<br>ommas).<br>a. If the manu<br>b. If the manu                                                                                    | e Type from dro<br>om drop list<br>ty On Hand Adju<br>al count of vacc<br>enter the numbu<br>al count is less t<br>al count is more<br>na Snikevay® (Pa                                                                                                    | p list<br>ustment from<br>ine doses in f<br>er of QOH Ad<br>han the VDTS<br>than the VD<br>ed Can/Blue J                                                                                                    | the Transactic<br>freezer/fridge.<br>justment dose:<br>S count, <b>enter</b><br>TS count, <b>enter</b>                                                                                                    | on Type d<br>If there is<br>s in the D<br>amount of<br>r amount                                                         | Irop list<br>s a discre<br>ose field<br><b>as "-#"</b><br>t <b>as "#")</b><br>dministrat                                    | pancy with t<br>(no decimal                                                                     | the '<br>poi                                           |
| 1. (<br>2. E<br>3. S<br>4. S<br>5. S<br>6. (<br>i<br>c                                                    | lick on Update C<br>nter the Date<br>elect the Vaccin<br>elect the Lot# fr<br>elect the Quanti<br>complete a manu<br>nventory count,<br>ommas).<br>a. If the manu<br>b. If the manu<br>IOTE: for Moder                                                                 | e Type from dro<br>om drop list<br>ty On Hand Adju<br>al count of vacc<br>enter the numbu<br>al count is less t<br>al count is more<br>na Spikevax® (Re                                                                                                    | p list<br>ustment from<br>ine doses in f<br>er of QOH Ad<br>han the VDTS<br>than the VD<br>ed Cap/Blue L                                                                                                    | the Transactic<br>freezer/fridge.<br>justment dose:<br>5 count, <b>enter</b><br>TS count, <b>enter</b><br>(abel) vaccine,                                                                                                   | on Type d<br>If there is<br>s in the D<br><b>amount</b><br><b>r amount</b><br>due to ac                                 | Irop list<br>s a discre<br>Dose field<br><b>as "-#"</b><br>t <b>as "#")</b><br>dministrat                                   | pancy with t<br>(no decimal<br>tion of half c                                                   | the<br>poi                                             |
| 1. (<br>2. E<br>3. S<br>4. S<br>5. S<br>6. (<br>i<br>c                                                    | lick on Update C<br>nter the Date<br>elect the Vaccin<br>elect the Lot# fr<br>elect the Quanti<br>complete a manu-<br>nventory count,<br>ommas).<br>a. If the manu-<br>b. If the manu-<br>for select p                                                                 | e Type from dro<br>om drop list<br>ty On Hand Adju<br>al count of vacc<br>enter the numb<br>al count is less t<br>al count is more<br>na Spikevax® (Re<br>populations, whe                                                                                                    | p list<br>ustment from<br>ine doses in f<br>er of QOH Ad<br>han the VDTS<br>than the VD<br>ed Cap/Blue L<br>en the Quanti                                                                                    | the Transactic<br>freezer/fridge.<br>justment dose<br>count, <i>enter</i><br>TS count, <i>enter</i><br>abel) vaccine,<br>ty on Hand Adj                                                                                     | on Type d<br>If there is<br>s in the D<br><b>amount</b><br><b>r amount</b><br>due to ac<br>justment                     | Irop list<br>s a discre<br>oose field<br><b>as "-#"</b><br>t <b>as "#")</b><br>dministrat<br>includes                       | pancy with t<br>(no decimal<br>tion of half c<br>a partial dos                                  | the '<br>poi                                           |
| 1. (<br>2. E<br>3. S<br>4. S<br>5. S<br>6. (<br>i<br>c                                                    | lick on Update C<br>nter the Date<br>elect the Vaccin<br>elect the Lot# fr<br>elect the Quanti<br>complete a manu<br>nventory count,<br>ommas).<br>a. If the manu<br>b. If the manu<br>D. If the manu<br>for select p<br>number do                                     | e Type from dro<br>om drop list<br>ity On Hand Adju<br>al count of vacc<br>enter the numbu<br>al count is less t<br>al count is more<br>na Spikevax® (Re<br>populations, whe                                                                                                    | p list<br>ustment from<br>ine doses in f<br>er of QOH Ad<br>han the VDTS<br>than the VD<br>ed Cap/Blue L<br>en the Quanti<br>try. For exam                                                                   | the Transactic<br>freezer/fridge.<br>justment dose<br>count, <i>enter</i><br>TS count, <i>enter</i><br>abel) vaccine,<br>ty on Hand Ad<br>ple, if 9.5 full d                                                                | on Type d<br>If there is<br>s in the D<br><b>amount</b><br>due to ac<br>justment<br>loses is th                         | lrop list<br>s a discre<br>oose field<br>as "-#"<br>t as "#")<br>dministrat<br>includes<br>ne adjuste                       | pancy with t<br>(no decimal<br>tion of half c<br>a partial dos<br>ed remaining                  | the '<br>  poi                                         |
| 1. (<br>2. E<br>3. S<br>4. S<br>5. S<br>6. (<br>i<br>c                                                    | lick on Update C<br>nter the Date<br>elect the Vaccin<br>elect the Lot# fr<br>elect the Quanti<br>omplete a manu<br>nventory count,<br>ommas).<br>a. If the manu<br>b. If the manu<br>for select p<br>number do<br>enter 9 do                                          | e Type from dro<br>om drop list<br>ty On Hand Adju<br>al count of vacc<br>enter the numbu<br>al count is less t<br>al count is more<br>na Spikevax® (Re<br>populations, whe<br>pown for VDTS en<br>ses into VDTS.                                                                                                    | p list<br>ustment from<br>ine doses in f<br>er of QOH Ad<br>han the VDTS<br>than the VDTS<br>than the VD<br>ed Cap/Blue L<br>en the Quanti<br>try. For exam                                                  | the Transactic<br>freezer/fridge.<br>justment dose:<br>S count, <b>enter</b><br>TS count, <b>enter</b><br>(abel) vaccine,<br>ty on Hand Adj<br>ple, if 9.5 full d                                                           | on Type d<br>If there is<br>s in the D<br><b>amount</b><br>due to ac<br>justment<br>loses is th                         | lrop list<br>s a discre<br>ose field<br>as "-#"<br>t as "#")<br>dministrat<br>includes<br>ne adjuste                        | pancy with t<br>(no decimal<br>tion of half c<br>a partial dos<br>ed remaining                  | the '<br>  poi<br>dose<br>se, r<br>g qu                |
| 1. (<br>2. E<br>3. S<br>4. S<br>5. S<br>6. (<br>i<br>c<br>7. E                                            | lick on Update C<br>nter the Date<br>elect the Vaccin<br>elect the Lot# fr<br>elect the Quanti<br>complete a manu<br>towentory count,<br>ommas).<br>a. If the manu<br>b. If the manu<br>b. If the manu<br>for select p<br>number do<br>enter 9 do<br>nter the QOH A    | e Type from dro<br>om drop list<br>ty On Hand Adju<br>al count of vacc<br>enter the numbe<br>al count is less t<br>al count is more<br>na Spikevax® (Re<br>populations, whe<br>own for VDTS en<br>ses into VDTS.<br>djustment Reasc                                                                                           | p list<br>ustment from<br>ine doses in f<br>er of QOH Ad<br>han the VDTS<br>than the VDTS<br>than the VD<br>ed Cap/Blue L<br>en the Quanti<br>try. For exam                                                  | the Transactic<br>freezer/fridge.<br>justment dose:<br>5 count, <i>enter</i><br>TS count, <i>enter</i><br>(abel) vaccine,<br>ty on Hand Adj<br>ple, if 9.5 full d                                                           | on Type d<br>If there is<br>s in the D<br><b>amount</b><br>due to ac<br>justment<br>loses is th<br><b>andatory</b>      | lrop list<br>s a discre<br>ose field<br>as "-#"<br>t as "#")<br>dministrat<br>includes<br>ne adjuste                        | pancy with t<br>(no decimal<br>tion of half c<br>a partial dos<br>ed remaining                  | the<br>poi<br>dose<br>se, r                            |
| 1. (2)<br>2. E<br>3. S<br>4. S<br>5. S<br>6. (2)<br>                                                      | lick on Update C<br>nter the Date<br>elect the Vaccin<br>elect the Lot# fr<br>elect the Quanti<br>complete a manu<br>towentory count,<br>ommas).<br>a. If the manu<br>b. If the manu<br>to TE: for Moder<br>for select p<br>number do<br>enter 9 do<br>nter the QOH Ac | e Type from dro<br>om drop list<br>ty On Hand Adju<br>al count of vacc<br>enter the numb<br>al count is less t<br>tal count is more<br>na Spikevax® (Re<br>populations, whe<br>populations, whe<br>populations, whe<br>populations of the<br>ses into VDTS en<br>ses into VDTS.<br>djustment Reasc<br><i>on examples incl</i> | p list<br>ustment from<br>tine doses in f<br>er of QOH Ad<br>than the VDTS<br>than the VDTS<br>than the VDTS<br>ed Cap/Blue L<br>en the Quanti<br>try. For exam<br>on <b>(this is free</b><br>lude: entry en | the Transactic<br>freezer/fridge.<br>justment dose<br>5 count, <i>enter</i><br>TS count, <i>enter</i><br>(abel) vaccine,<br>ty on Hand Adj<br>ple, if 9.5 full d<br>e <b>text and is <u>ma</u></b><br><i>ror-typed wron</i> | on Type d<br>If there is<br>s in the D<br><b>amount</b><br>due to ad<br>justment<br>loses is th<br>andatory<br>og amoun | lrop list<br>s a discre<br>ose field<br>as "-#"<br>t as "#")<br>dministrat<br>includes<br>ne adjuste<br>()<br>nt, initial d | pancy with t<br>(no decimal<br>tion of half c<br>a partial dos<br>ed remaining<br>dose count in | the \<br>  poi<br>dose<br>se, r<br>g qu<br><i>ncor</i> |

| Type         Type                                                                                                    |  |
|----------------------------------------------------------------------------------------------------|--|
| Wyskewis-iseality       Desking claim         Lat Reported Inventory Details (2 found)       Desking only loss with does remaining         Image: Sector Sector                                                                                                    |  |
| Last Reported Inventory Details (2 found) © Display only both with does remaining<br>There - Back Rend Color Diagonal Strategy Color Back Strategy Color Back Strategy C |  |
| Used       Adjust       Serie         Processed       1. Update Quantity       100       0       00         100       0       0       0       0       0         Processed       Used       Country       0       0       0       0         Voide       Used       Country       0       0       0       0       0         Voide       Used       Country       0       0       0       0       0       0         2021-4gr-10       Used       Used       Used       Country       0       0       0       0       0         2021-4gr-10       Used       Used       Used       Used       Country       0       0       0       0       0       0       0       0       0       0       0       0       0       0       0       0       0       0       0       0       0       0       0       0       0       0       0       0       0       0       0       0       0       0       0       0       0       0       0       0       0       0       0       0       0       0       0       0       0                                                                                                    |  |
| Update Quality       0       0       0         Velocity       well       well       well       well       well         Vpdate Quality       well       well       well       well       well       well         Vpdate Quality       well       well                                                                                                    |  |
| Reter Prod       Update Quantity         Update Quantity         Vectors       Vectors         Vectors       Vectors         Vectors       Vectors         Vectors       Vectors         Vectors       Vectors         Vectors       Vectors <th <="" colspa="2" td=""></th>                                                                                                    |  |
| Receive Find       Update Quantity       Description       Description<                                                                                                    |  |
| Update Quantity       Vector*       Let #*       Expty Date         2222-Aper-16       Plaze-BioKTiteh COVID-19       Exit #*       Exit #*       Exit #*         2. Date       3. Vaccine       4. Lot #       7. Adjustment         5. Transaction Type: QOH Adjustment       6. # of Adjustment Doses       7. Adjustment Reason (Rect         10. The Inventory totals will be adjusted by either adding or subtracting the QOH Adjustment do       10. The Inventory totals will be adjusted by either adding or subtracting the QOH Adjustment do                                                                                                    |  |
| 2021-Age-16<br>Transaction Type: QOH Adjustment<br>5. Transaction Type: QOH Adjustment<br>10. The Inventory totals will be adjusted by either adding or subtracting the QOH Adjustment do                                                                                                    |  |
| Country Control Adjusted     Country Error       2. Date     3. Vaccine       5. Transaction Type: QOH Adjustment     6. # of Adjustment Doses       10. The Inventory totals will be adjusted by either adding or subtracting the QOH Adjustment do                                                                                                    |  |
| 2. Date       3. Vaccine       4. Lot #         5. Transaction Type: QOH Adjustment       6. # of Adjustment Doses       7. Adjustment Reason (Red         10. The Inventory totals will be adjusted by either adding or subtracting the QOH Adjustment do                                                                                                    |  |
| 2. Date       3. Vaccine       4. Lot #         5. Transaction Type: QOH Adjustment       6. # of Adjustment Doses       7. Adjustment Reason (Red         10. The Inventory totals will be adjusted by either adding or subtracting the QOH Adjustment do                                                                                                    |  |
| 2. Date       3. Vaccine       4. Lot #         5. Transaction Type: QOH Adjustment       6. # of Adjustment Doses       7. Adjustment Reason (Red         10. The Inventory totals will be adjusted by either adding or subtracting the QOH Adjustment do                                                                                                    |  |
| 2. Date       3. Vaccine       4. Lot #         5. Transaction Type: QOH Adjustment       6. # of Adjustment Doses       7. Adjustment Reason (Red         10. The Inventory totals will be adjusted by either adding or subtracting the QOH Adjustment do                                                                                                    |  |
| 5. Transaction Type: QOH Adjustment       6. # of Adjustment Doses       7. Adjustment Reason (Red         10. The Inventory totals will be adjusted by either adding or subtracting the QOH Adjustment do                                                                                                    |  |
| 5. Transaction Type: QOH Adjustment       6. # of Adjustment Doses       7. Adjustment Reason (Real         10. The Inventory totals will be adjusted by either adding or subtracting the QOH Adjustment do                                                                                                    |  |
| 10. The Inventory totals will be adjusted by either adding or subtracting the QOH Adjustment do                                                                                                    |  |
| 10. The Inventory totals will be adjusted by either adding or subtracting the QOH Adjustment do                                                                                                    |  |
| 10. The Inventory totals will be adjusted by either adding or subtracting the QOH Adjustment do                                                                                                    |  |
|                                                                                                    |  |
| the Lot#.                                                                                                    |  |
| eHealth COVID Vaccine Distribution Tracking System Q                                                                                                    |  |
|                                                                                                    |  |
| Service Delivery Location Name Type                                                                                                    |  |
| Weyakwin - Health Centre Rotating Clinic                                                                                                    |  |
| Last Reported Inventory Details (2 found) Display only lots with doses remaining                                                                                                    |  |
| Vaccine Lot # Doses Received Utilized Adjusted Sent                                                                                                    |  |
| Pitzer-Bio/Nitech COVID-19         EK4179         1000         100         -2.0         300           COVID-19 Covisheld Ch4dOx1-S         41/202003         500         0         0         0                                                                                                    |  |
|                                                                                                    |  |
| Totals 1500 100 -20 300                                                                                                    |  |

If you leave the application for 15 minutes or more without logging out you will receive the following message:

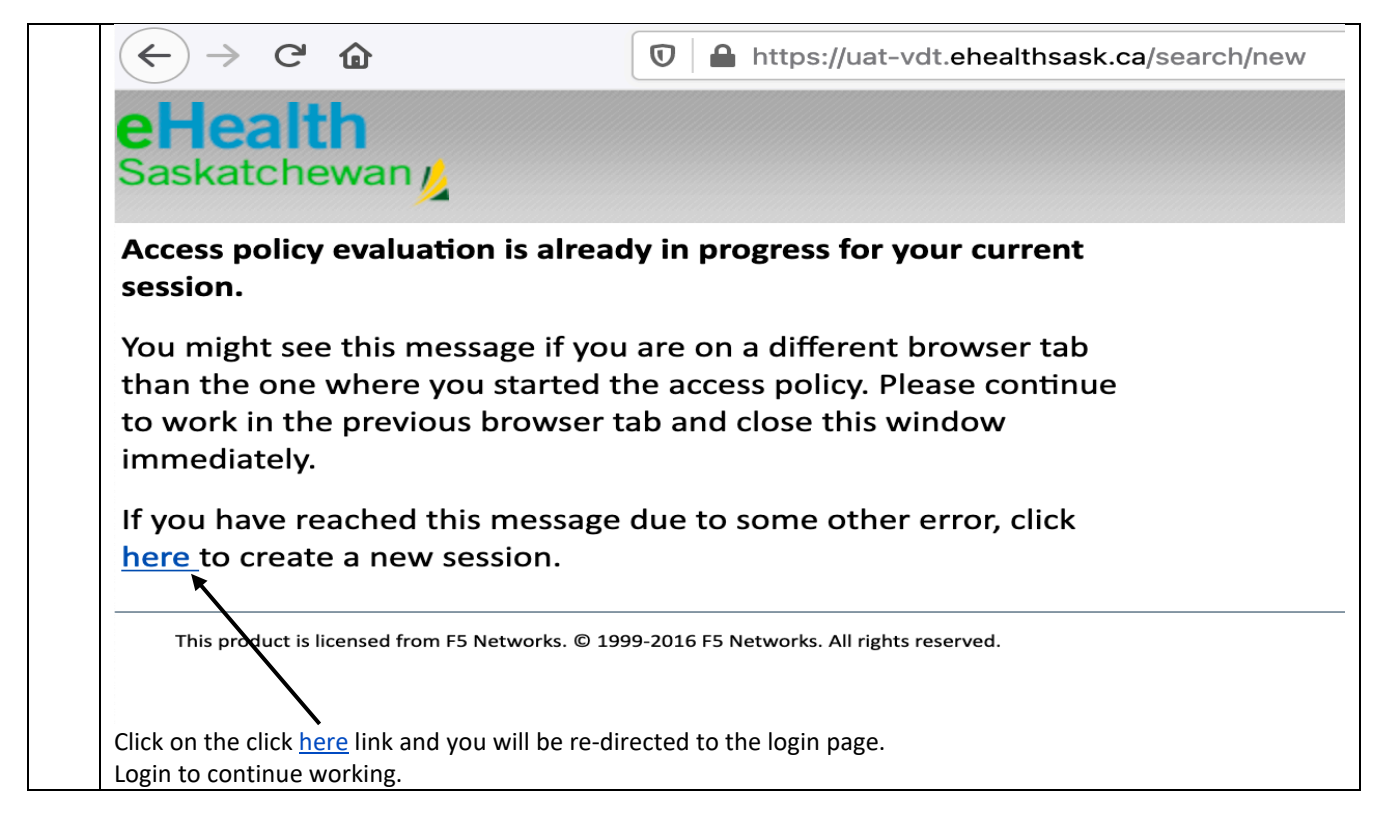

# Key Contacts for COVID-19 Vaccine Distribution Tracking System

For technology/system related issues call the eHealth Service Desk at 1-888-316-7446.

For all other questions, please contact your organization's VDTS lead.